# 升級交換器的韌體

## 目標

韌體是控制交換機操作和功能的程式。它是軟硬體結合體,將程式碼和資料儲存在其中,以便裝置 正常工作。

升級韌體可以提高裝置的效能,從而提供增強的安全性、新功能和錯誤修復。如果您遇到以下情況 ,也有必要執行此過程:

- 使用交換機頻繁斷開網路連線或間歇性連線
- 慢速連線

本文的目標是向您展示如何升級交換機上的韌體。

# 適用裝置

- Sx250系列
- Sx350系列
- •SG350X系列
- Sx550X系列

# 軟體版本

• 2.2.0.66

# 升級交換機上的韌體

#### 升級韌體

**重要事項:**繼續之前,請務必先從思科網站下載交換器的最新<u>韌體</u>。此頁開啟後,鍵入交換機的產 品名稱。例如SF250。從那裡選擇您擁有的特定模型。選擇韌體連結並下載。或者,您可以遵循 <u>How to Download and Upgrade Firmware on any Device</u>中的步驟。

步驟1.登入到交換機的基於Web的實用程式,然後選擇管理>檔案管理>韌體操作。

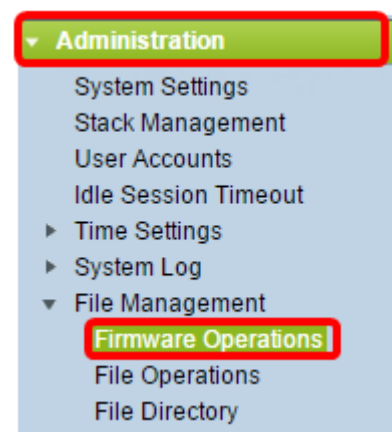

步驟2.按一下Update Firmware 單選按鈕作為「Operation Type」。

| Active Firmware File:    | image1.bin                                         |
|--------------------------|----------------------------------------------------|
| Active Firmware Version: | 2.2.0.27                                           |
| Operation Type:          | Update Firmware     Backup Firmware     Swap Image |
| Copy Method:             |                                                    |

# 步驟3.按一下HTTP/HTTPS單選按鈕作為Copy Method。

| Active Firmware File:    | image1.bin                                                                       |
|--------------------------|----------------------------------------------------------------------------------|
| Active Firmware Version: | 2.2.0.27                                                                         |
| Operation Type:          | <ul> <li>Update Firmware</li> <li>Backup Firmware</li> <li>Swap Image</li> </ul> |
| Copy Method:             | ● HTTP/HTTPS                                                                     |

註:如果您希望使用USB快閃記憶體驅動器將韌體傳輸到交換機,請選擇**USB。** 

步驟4.在「File Name」中,按一下Choose File,然後找到先前從您的電腦下載的韌體檔案。

| 🜣 File Name: | Choose File | No file chosen |
|--------------|-------------|----------------|
|              |             |                |

### 步驟5.選擇檔案,然後按一下**Open**。

| Organize 🔻 New                                                                 | folder   |                                           | ≣≡ ▼ [            |
|--------------------------------------------------------------------------------|----------|-------------------------------------------|-------------------|
| 🔆 Favorites                                                                    | <b>^</b> | Name                                      | Date modified     |
| Desktop                                                                        |          | diagnostics (1)                           | 3/5/2016 12:01 AM |
| Downloads     Recent Places                                                    |          | diagnostics                               | 3/4/2016 5:16 AM  |
|                                                                                |          | freeradius-server-3.0.11.tar              | 5/4/2016 3:01 PM  |
| 潯 Libraries                                                                    |          | Image_tesia_Sx250-350_Sx350X-550X_2.2 Ivv | 4/27/2016 2:47 PM |
| <ul> <li>Documents</li> <li>Music</li> <li>Pictures</li> <li>Videos</li> </ul> |          | 😻 jing                                    | 3/2/2016 7:54 AM  |
|                                                                                |          | KQ58018 (1)                               | 5/4/2016 9:51 AM  |
|                                                                                |          | KQ58018                                   | 5/3/2016 4:05 PM  |
| 💐 Homearoup                                                                    | -        |                                           |                   |
| File name                                                                      | imag     | ge_tesla_Sx250-350_Sx350X-55( 👻 All Files | •                 |
|                                                                                |          | Open                                      | Cancel            |

步驟6.按一下Apply。

|   | Firmware Operations      |                                                                                  |  |
|---|--------------------------|----------------------------------------------------------------------------------|--|
|   | Active Firmware File:    | image1.bin                                                                       |  |
|   | Active Firmware Version: | 2.2.0.27                                                                         |  |
|   | Operation Type:          | <ul> <li>Update Firmware</li> <li>Backup Firmware</li> <li>Swap Image</li> </ul> |  |
|   | Copy Method:             | ● HTTP/HTTPS<br>● USB                                                            |  |
|   | File Name:               | Choose File image_tesla2.2.0.66.bin                                              |  |
| C | Apply Cancel             | ]                                                                                |  |

此時會出現一個進度條,顯示升級過程的進度。

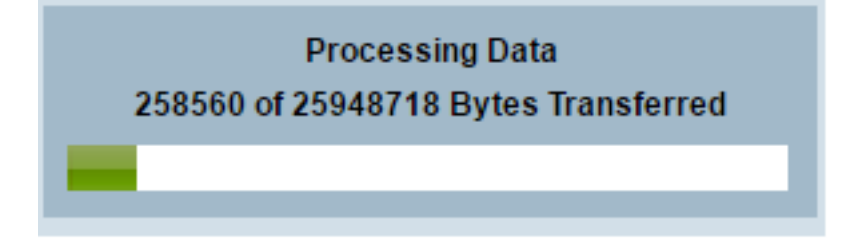

完成升級過程後,進度條消失,螢幕將顯示複選標籤,指示升級過程成功。

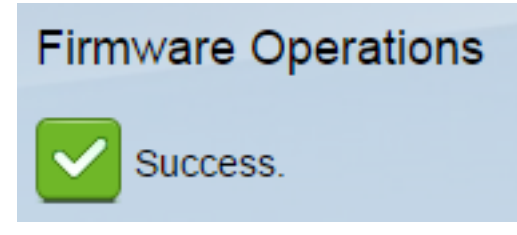

### 重新啟動交換器

要應用升級的韌體版本,必須重新啟動交換機。

#### 步驟1.選擇Administration > Reboot。

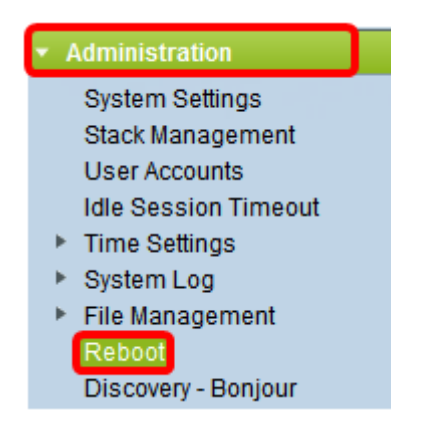

步驟2.按一下「Immediate」。

| Reboot |                                                  |  |
|--------|--------------------------------------------------|--|
|        | To reboot the device, click the 'Reboot' button. |  |
|        | Reboot: 💿 Immediate                              |  |
|        | O Date Jan 		 01 		 Time 00 		 00 		 HH:MM       |  |
|        | 🔿 In 🛛 💿 🖵 Days 🗤 🗸 Hours 🗤 🗸 Minutes            |  |

步驟3.(可選)勾選Clear Startup Configuration File 覈取方塊,以在交換器重新開機後刪除啟動組 態。選擇此選項後,交換機實際上會執行出廠預設重置,因為運行配置和啟動配置都會在重新啟動 時被刪除。

| Reboot                                           |  |
|--------------------------------------------------|--|
| To reboot the device, click the 'Reboot' button. |  |
| Reboot: <ul> <li>Immediate</li> </ul>            |  |
| ○ Date Jan 	 01 	 Time 00 	 00 	 HH:MM           |  |
| ◯ In 00 - Days 00 - Hours 00 - Minutes           |  |
| Restore to Factory Defaults                      |  |
| Clear Startup Configuration File                 |  |

#### 步驟4.按一下Reboot。

| Reboot                                           |  |
|--------------------------------------------------|--|
| To reboot the device, click the 'Reboot' button. |  |
| Reboot: 💿 Immediate                              |  |
| ◯ Date Jan 	 01 	 Time 00 	 00 	 HH:MM           |  |
| ○ In 00 		 Days 00 		 Hours 00 		 Minutes        |  |
| Restore to Factory Defaults                      |  |
| Clear Startup Configuration File                 |  |
| Reboot Cancel Reboot                             |  |

然後交換器將重新啟動。此過程可能需要幾分鐘時間。

#### 驗證新韌體

驗證新韌體是否已成功升級:

步驟1.選擇Administration > File Management > Firmware Operations。

| <ul> <li>Administration</li> </ul>  |
|-------------------------------------|
| System Settings                     |
| Stack Management                    |
| User Accounts                       |
| Idle Session Timeout                |
| Time Settings                       |
| <ul> <li>System Log</li> </ul>      |
| <ul> <li>File Management</li> </ul> |
| Firmware Operations                 |
| File Operations                     |
| File Directory                      |

步驟2.檢查Active Firmware Version區域以驗證更新的韌體是否已成功上載到交換機。

| Firmware Operations |                         |                                                |
|---------------------|-------------------------|------------------------------------------------|
|                     | Active Firmware File:   | image_tesla_Sx250-350_Sx350X-550X_2.2.0.66.bin |
|                     | Active Firmware Version | 2.2.0.66                                       |

現在,您應該已經成功升級了交換機的韌體。